## '‰Œ¢f"f},³,ñ,Ìfwf<fv ,ĺ,¶,ß,É <u>"</u>®∏̊‹« <u>,²Žg—p,Ì'O,Ì</u>]€"õ fCf"fXfq⊓[f< <u>fAf"fCf"fXfg□[f<</u> "®∏ìŠm"F <u><N"®</u> <u>∏Ý'è</u> <u>ŽB‰e</u> <u>fCf"f^□[flfbfg□Ú'±</u> f⊓⊓[f<⊓Ý'è f\_\_[f<'\_\_MfefXfg fGf‰∏[f∏fO <u>‰æ'œŽæ"¾fefXfg</u> frffflf\□[fX□Ø,è'Ö, fXf^□[fg ^ꎞ'âŽ~ fSfZfbfq <u>‰æ'œ,ðŒ©,é</u> "o~^ ′″\_]ìŒ fqf‰fuf<

\_)ŽÒ,©,ç

<sup>7</sup>‰Œ¢f,,f},³,ñ,ðfCf"fXfg□[f<,μ,Ä,¢,½,¾,«,Ü,μ,Ä, ,è,ª,Æ,¤,²,´,¢,Ü,·□B -{f\ftfgfEfFfA,É,Â,¢,Ä,ĺ‰Â"\,È"ĺ^ĺ,Å"®□쎎Œ±,ð□s,Á,Ä,¨,è,Ü,·,ª□A fofO"™,ð"Œ©,³,ê,Ü,μ,½,ç□ìŽÒ,Ü,Åf□□[f<,¢,½,¾,¯,ê,Î□K,¢,Å,·□B □o—^,éŒÀ,èfTf|□[fg,³,¹,Ä,¢,½,¾,«,Ü,·□B

,È,¨□AfTf|□[fgfz□[f€fy□[fW,ð http://www.shonan.ne.jp/~kawakami/ ,ÅŠJ□Ý,µ,Ä,¨,è,Ü,·□B

,È,¨[]A,²—~—pŽÒ,ª-{f\ftfgfEfFfA,ðʻl'ð[]EfCf"fXfg[][f<[]EŽg—p,·,é,± ,Æ[]A,¨,æ,Ñ,»,ÌŽg—p,μ,½,±,Æ,É,æ,Á,Ä[]¶,¶,½"@ ‰½,È,éŒ<‰Ê,É,Â,«,Ü,μ,Ä,à[]A'~[]ÌŒ ŽÒ,¨,æ,Ñ"Ì",,ŽÒ,ª,»,Ì[]Ó"C,ð•‰,¤ ,à,Ì,Å,Í, ,è,Ü,¹,ñ[]B,²—~—pŽÒ,ÌŒä"»'f,Ì,à,Æ[]A[]Ó"C,ð,à,Á,ÄŽg—p,μ,Ä,,,¾,³,¢[]B ,Í,¶,ß,É

,±,Ìf\ftfg,ĺ,b,b,cfJf□f‰,Æfrfffl"ü—ĺf{□[fh,ð,à,Âfpf\fRf",ð—~—p,µ,Ä 'è"\_ŠÏ'ª,ð□s,¤f\ftfg,Å,·□B ,Ç,ĺ,æ,¤,È,±,Æ,ð□s,¤,©,Æ,¢,¤,Æ□A

,P Žw'è,³,ê,½ŽžŠÔ[]i•ª'P^Ê[]j-^,ɉæ'œ,ðŽB‰e,µ,Ü,·[]B ,Q ŽB‰e,µ,½‰æ'œ,ð[]A,i,o,d,f $\mathbb{C}$ `Ž®,Å^3]k,µ,Ä•Û'¶,µ,Ü,·[]B ,R ^ê'莞ŠÔ-^,É[]Å[]V‰æ'œ,ð"dŽqf[]][[f<,ÅŽw'èfAfhf $\mathbb{C}$ fX,É'—[]M,µ,Ü,·[]B

,±,¤,¢,Á,½,±,Æ,ð□s,¤f\ftfg,Å,·□B fyfbfg,â□A•¨,ÌŠÏŽ@—p□A-h"Æ—p□A,È,Ç,¢,ë,¢,ë,ÆŽg,¢"¹,ª□l,¦,ç,ê,é,©,ÆŽv,¢ ,Ü,·,ª□A ,²Žg—p,͌䎩□g,Ì"»'f,Æ□Ó"C,Ì,à,Æ,É□s,Á,Ä,,¾,³,¢□B-{f\ftfgfEfFfA,ðŽg—

,²Zg—p,IŒaZ©[]g,I``»`T,Æ[]O``C,I,a,Æ,E[]S,A,A,,,¾,³,¢[]B-{J\JTJgJEJFJA,0Zg p,·,é,±,Æ,É

,æ,è"□¶,µ,½,¢,©,È,é'¹ŠQ,É,Â,¢,Ä,à□ìŽÒ,ĺ,»,Ì□Ó,ð∙‰,¢,Ü,¹,ñ□B

"®∏̊‹«

 $\check{Z}B & eff [[f^, \delta f] [[f^{-}, \delta f] [[f^{-}, \delta f] ][f^{-}, \delta f] [f^{-}, \delta f] [f^$ 

 $\label{eq:fcfff} f^{[[flfbfg]]U'\pm \tilde{S}A^{((f_fCfAf^fAfbfv])U'\pm A,k,`,m]U'\pm)} fCf''f^{[[flfbfgf]][[f^f\ftfg]]U'a}$ 

,²Žg—p,Ì'O,Ì∏€"õ

1 ,²Žg—p,Ìfpf\fRf",ÉfJf□f‰,ð□Ú'±,·,é□€"õ,ð,µ,Ü,·□B

fJf□f‰,ÌŽí—Þ,Í□A‰Æ'ë—pfrffflfJf□f‰□A,b,b,cfJf□f‰,Ç,Ì,æ,¤,È,à,Ì,Å,à□\ ,¢,Ü,¹,ñ□B ŠJ"Žž□AŽ",ÍfrfNf^□[,ÌfrfflfJf□f‰,ðŽg,Á,Ä,¢,Ü,μ,½□B

,Í⊡½<sup>~</sup>afVfXfef€fY,Ì□u,p,b,`,I□v,Ì,Ý "®□ìŠm"F,ª,Å,«,Ä,¢,Ü,·□B

2 ,²Žg—p,Ìfpf\fRf",Ífrfffl"ü—ĺ'[Žq,ð,à,Á,Ä,¢,é,©,Ç,¤,©Šm"F,µ,Ü,· $\Box$ B

[]E frfffl"ü—ĺ'[Žq,ª, ,é[ê]‡ f]f[]f‰,ð[]Ú'±,μ,Ü,·]]B

[]E frfffl"ü—ĺ'[Žq,ª,È,¢]]ê[]‡ frfffl"ü—ĺf{[][fh,ð"±"ü,·,é]]B []i,Ü,½,ĺfpf‰fŒf<f|[][fg]]Ú'±f^fCfv,ÌfJf[]f‰,ð"±"ü,·,é]]B[]j</pre>

"®□ìŠm"F,ª,Å,«,Ä,¢,éfrfffl"ü—ĺf{□[fh Œ»□Ý,Ì,Æ,±,ëfAfC□Efl□[□Eff□[f^,ÌfrffflfLfffvf`ff□[f{□[fh ,f,u□|,u,b,o□^,o,b,h,Å,Ì,Ý"®□ìŠm"F,ªŽæ,ê,Ä,¢,Ü,·□B ,»,ê^ÈŠO,ÌŠÂ<«,Å"®□ì,µ,½,æ,Á,Æ,¢,¤•û,ĺ,²~A—□,¢,½,¾,⁻,ê,Î□K,¢,Å,·□B "®□ìŠm"F,ª,Æ,ê,½ŠÂ<«,É,Â,¢,Ä,ĺfTf|□[fgfy□[fW,Å,¨'m,ç,¹,µ,Ü,·□B

fTf|[[[fgfy[[fW,Ì,t,q,kfAfhfŒfX,ĺ http://www.shonan.ne.jp/~kawakami/ ,Å,·[]B

fAfC[]EfI[][]Eff[][f^,Ì,f,`[]|,u,b,o[]^,o,b,h,ĺfpf\fRf""Ì",,"X,Å,P-œ ‰~,Ù,Ç,Å[]w"ü,µ,Ü,µ,½[]B ,²Žg—p,Ì—p"r,ª[]A‰æŽ¿,ð-â,í,È,¢,à,Ì,Å, ,ê,ÎfrfffI"ü—ĺf{[[fh,ĺ[«"\,Ì ,¢,¢,à,Ì,ð—p^Ó,·,é•K—v,ĺ, ,è,Ü,¹,ñ[]B

fpf‰fŒf‹f|□[fg□Úʻ±f^fCfv,ÌfJf□f‰,ð□Úʻ±,·,é□ê□‡,ÍfrfffI"ü—ĺf{□[fh,ĺ •K—v, ,è,Ü,¹,ñ□B Œ»□Ýfpf‰fŒf‹f|□[fg□Úʻ±f^fCfv,ÌfJf□f‰ ,Í□½~afVfXfef€fY,Ì□u,p,b,`,I□v,Ì,Ý "®□ÌŠm"F,ª,Å,«,Ä,¢,Ü,·□B 3 f]f□f‰,ð□Ú'±,μ□Af\ftfg,ð<N" ® ,μ,Ü,·□B

fCf"fXfg□[f<

fCf"fXfg[[f<,ĺsetup.exe,ðŽÀ[]s,·,é,±,Æ,ÅŽ©"®"I,ÉfCf"fXfg[[f<,³,ê,Ü,·[]B '¼,ÌfAfvfŠfP[[fVf‡f",ð[]I—¹,µ,Ä,©,ç[]s,¤,±,Æ,ð,¨Š©,ß,µ,Ü,·[]B

## fAf"fCf"fXfg□[f<

fRf"fgf[][[[f<fpflf<,Ì[]ufAfvfŠfP[][fVf‡f",Ì'ljÁ,Æ[]í[]œ[]v,©,çfAf"fCf"fXfg[][f<,ª ‰Â"\,Å,·[]B ,·,×,Ä,ÌfRf"f|[[[flf"fg,ª[]í[]œ,³,ê,Ü,·[]B "®∏ìŠm"F

‰º<L,Ì′[––□EŠÂ<«,Å"®□ìŠm"F,ª□Ï,ñ,Å,¢,Ü,·□B

-{'Ì□F,b,□,□,□,□,f,w,k,T,U,O □iPentium100 RAM32M HD560M□j ,n,r□FWindows95 frfffl"ü—ĺf{□[fh□FfAfC□Efl□[ff□[f^ ,f,u□],u,b,o□^,o,b,h f,fff€□i,s,`□j□FISDN TA NTI□»,s,`,V,V,V f]Jf□f‰□FfrfNf^□[frffflf]Jf□f‰ ,c,u□|,P f\_fCf,"f<Afbfv□i,U,S,j"Čsú□jfCf"f^□[flfbfg□Ú'±

-{'Ì□F,h,a,I Thinkpad530Cs □iIntel486DX'Š"- RAM16M HD560M□j ,n,r□FWindows95 f,fff€□i,s,`□j□F,I,v,`,u,d f\ftfgf,fff€33.6K fJf□f‰□F□½<sup>~</sup>afVfXfef€fY ,p,b,`,I f fCf,,f<fAfbfv□iV.110□jfCf"f^□[flfbfg□Ú'±

$$\label{eq:alpha} \begin{split} & [] \tilde{a} < L^{E} \check{S}O, I \check{S} \hat{A} < <, \dot{A}, ^{2} - ~ - p, I ] \hat{e} ] \ddagger, I [] A \check{Z} \check{Z} - p \check{S} \acute{u} \check{S} \hat{O}' \ddagger, \acute{E}' \circledast ] i, \eth ] \land \bullet @\check{S}m'' F, \mu [] A, ^{2} - ~ - p, i^{3} \langle 4, ^{3}, \varphi ] B \end{split}$$

,<sup>2</sup>—~—pŽÒ,<sup>a</sup>-{f\ftfgfEfFfA,ðʻl'ð□EfCf"fXfg□[f<□EŽg—p,·,é,±,Æ□A,¨,æ,Ñ,»,ÌŽg p,μ,½,±,Æ,É,æ,Á,Ä□¶,¶,½"@‰½,È,éŒ<‰Ê,É,Â,«,Ü,µ,Ä,à□A'~□ìŒ ŽÒ,¨,æ,Ñ"Ì ",,ŽÒ,ª,»,Ì□Ó"C,ð•‰,¤,à,Ì,Å,Í, ,è,Ü,¹,ñ□B,²—~—pŽÒ,ª□Ó"C,ð,à,Á,ÄŽg—p,µ,Ä,-,¾,³,¢□B <N"®

frffflfJf□f‰□Efrffflf{□[fh,ª□³,μ,fCf"fXfg□[f<,³,ê,Ä,¢,ê,Î□AŒ»□Ýf,fjf^,μ,Ä,¢,é ‰æ'œ,ª•\ަ,³,ê,Ü,·□B •\ަ,³,ê,È,¢□ê□‡,Í□A□uflfvfVf‡f"□vf□fjf...□[,Ì□ufrffflf\ □[fX□Ø,è'Ö,¦□v,©,ç□A□³,μ,¢frffflf\□[fX,ð'l'ð,·,é,©□AfrffflfJJf□f‰□Ef{□[fh,ª□³,μ,-□Ý'è,³,ê,Ä,¢,é,©Šm"F,μ,Ä,,¾,³,¢□B flfvfVf‡f"

 $\begin{array}{l} \|uflfvfVf\sharpf^{\prime}\|vf\|fjf...\|[,\hat{h}\|uflfvfVf\sharpf^{\prime}\|v, \otimes, \varsigma\check{S}e\check{Z}i\|\dot{Y}'e, \delta\bullet\ddot{h}\|X, \dot{A}, \ll, \ddot{U}, \cdot\|B\\ \|u\underline{\&e^{\prime}\infty, \dot{h}<L^{\sim}}\|v\|E\|ufCf^{\prime\prime}f^{\prime}\|[flfbfg]|\dot{U}^{\prime}\pm\|v\|E\|uf\|\|f_{<}, \dot{h}^{\prime}-\|M\|v, \acute{E}, \hat{A}, \dot{c}\\ ,\ddot{A}\|\dot{Y}'e, \dot{A}, \ll, \ddot{U}, \cdot\|B \end{array}$ 

 $\begin{array}{l} []u,n,j]]v,\delta\%\ddot{Y},\cdot,\mathcal{E},\pm,\hat{e},\ddot{U},\mathring{A},\dot{I}\bullet\ddot{I}]X,\delta,\cdot,\times,\ddot{A}\bullet\dot{U}^{\prime}\|,\mu[]A[]\dot{Y}^{\prime}\dot{e}\&\&e-\hat{E},\delta\bullet\hat{A},\|,\ddot{U},\cdot]B\\ []ufLfff^{\prime\prime}fZf<]v,\delta\%\ddot{Y},\cdot,\mathcal{E},\pm,\hat{e},\ddot{U},\mathring{A},\dot{I}\bullet\ddot{I}]X,\delta,\cdot,\times,\ddot{A}^{\prime\prime}j\ddot{S}\ddot{u},\mu[]A[]\dot{Y}^{\prime}\dot{e}\&\&e-\hat{E},\delta\bullet\hat{A},\|,\ddot{U},\cdot]B\\ []u[]X[]V[]v,\delta\%\ddot{Y},\cdot,\mathcal{E}[]\dot{Y}^{\prime}\dot{e}\&\&e-\hat{E},\dot{I}\bullet\hat{A},\|,\_,\dot{E},\pm,\hat{e},\ddot{U},\mathring{A},\dot{I}\bullet\ddot{I}]X,\delta,\cdot,\times,\ddot{A}\bullet\dot{U}^{\prime}\|,\mu,\ddot{U},\cdot]B \end{array}$ 

ŽB‰e

ŽB‰eŠÔŠu,ĺ•ª′P^Ê,Å∏Ý'è,Å,«,Ü,·∏B

•Û'¶fffBfŒfNfgfŠ,É,i,o,d,fŒ`Ž®,Å^³□k,³,ê,ĕۑ¶,³,ê,Ü,·□B ftf@fCf<-¼,ÌŒ`Ž®,Í □u□hŽB‰e"úŽž□h□{□h.JPG□h□v,Æ,È,è,Ü,·□B

fCf"f^□[flfbfg□Ú'±

$$\label{eq:started} \begin{split} \check{Sw} & \exists Z, \hat{a}\check{S}\acute{e}\langle \mathcal{A}; \hat{E}, \hat{C}, \hat{\mathbb{C}}, \varsigma, k, \hat{\ }, m, \acute{E}, \boldsymbol{\varpi}, \hat{e} \\ & (\dot{L}, \dot{L}, \dot{E}, \dot{e} \\ & (\dot{L}, \dot{L}, \dot{e}) \\ & (\dot{L}, \dot{L}, \dot{e}) \\ \end{split} \\ \begin{split} & \check{S} \\ & (\dot{L}, \dot{E}, \dot{e}) \\ & (\dot{L}, \dot{L}, \dot{e}) \\ & (\dot{L}, \dot{e}) \\ & (\dot{L}, \dot{e})$$

f□□[f<□Ý'è

%æ'œ,ðf□□[f<'--□M,·,é□ê□‡□A□u'èŠú"I,Éf□□[f<'--□M,·,é□v,ð'I'ð,µ□A'--□MŠÔŠu,ð□Ý'è,µ,Ü,·□B f□□[f<'---□MŽžŠÔ-^,ÉŽB‰e□Ï,Ý,Ìftf@fCf<,Ì,¤,¿□Å□V,Ìftf@fCf<,ð'---□M,µ,Ü,·□B ŽB‰eŠÔŠu,Í□Å'Z,Å,T•ª,Ü,Å□Ý'è,Å,«,Ü,·□B f□□[f<'---□M,ð□s,í,È,¢□ê□‡,Í□uf□□[f<'---□M,ð□s,í,È,¢□v,ð'I'ð,µ,Ü,·□B</pre>

ŽB‰e'•'u,ÌfGf‰[["<sup>™</sup>,'næ'œ,<sup>ª</sup>ŽB‰e,<sup>3</sup>,ê,È,¢]ê[]‡,Å,à'—[]M,<sup>3</sup>,ê,Ü,·,<sup>ª</sup>]AfGf ‰[[,<sup>ª</sup>,R‰ñ'±,¢,½,ç]Af]][[f<,Ì'—[]M,ð'†Ž~,µ,Ü,·]B

f
[[[f<'---]MfefXfg]

$$\label{eq:spinor} \begin{split} f&=& [f_{a}, h_{a}, h_$$

f□□[f<'—□MfefXfg,Í"□MŒ³f□□[f<fAfhfŒfX,ð•Ï□X,μ,Ä-{f\ftfgfEfFfA,ð—~ p,·,é□ê□‡,Í •K,\_•K—v,Å,·□B fGf‰∏[f∏fO

‰æ'œŽæ"¾fefXfg

$$\label{eq:constraint} \begin{split} & []^, \acute{A}^{\tilde{A}}, \hat{a}, \acute{Y}, \grave{I}^{\infty} & \textcircled{e}^{\tilde{Z}\hat{E}}, \mu, \ddot{A}, \grave{a}^{\infty} & \textcircled{e}^{\tilde{U}}, \grave{U}^{\tilde{U}} & = \acute{I}^{\tilde{U}} \\ & []u[]^{3}[i]v, \mathcal{A}^{"} & \checkmark^{f}, \mu, \ddot{U}, \cdot ]B \end{split}$$

fefXfg $\mathbb{C}$ <‰Ê,ÍfAfvfŠfP[[fVf‡f",ÌfXfe[[f^fXfo][,É•\ަ,³,ê,Ü,·]B ^Ù[í,ª, ,Á,½]ê[]‡,Í[]u‰æ'œ,ªŽÊ,Á,Ä,¢,Ü,¹,ñ[]v,Æ•\ަ,µ,Ü,·]B frffflf{[[fh,ª]³[]í,É" ®[]ì,µ,Ä,¢,é,©[]AfJf[]f‰,Æ,Ì[]Ú'±,Í[]³,µ,¢,© Šm"F,µ,Ä,,¾,3,¢]B frffflf\[[fX[]Ø,è'Ö,¦

 $\label{eq:linear_states} \begin{array}{l} ,\pm,\dot{\ensuremath{\mid}} &= \hat{\ensuremath{\mid}} \\ ,\pm,\dot{\ensuremath{\mid}} &= \hat{\ensuremath{\mid}} \\ ,\dot{\ensuremath{\mid}} &= \hat{\ensuremath{\mid}} \\ ,\dot{\ensuremath{\mid}} &= \hat{\ensuremath{\mid}} \\ ,\dot{\ensuremath{\mid}} &= \hat{\ensuremath{\mid}} \\ ,\dot{\ensuremath{\mid}} &= \hat{\ensuremath{\mid}} \\ ,\dot{\ensuremath{\mid}} &= \hat{\ensuremath{\mid}} \\ ,\dot{\ensuremath{\mid}} &= \hat{\ensuremath{\mid}} \\ ,\dot{\ensuremath{\mid}} \\ &= \hat{\ensuremath{\mid}} \\ ,\dot{\ensuremath{\mid}} \\ &= \hat{\ensuremath{\mid}} \\ ,\dot{\ensuremath{\mid}} \\ &= \hat{\ensuremath{\mid}} \\ ,\dot{\ensuremath{\mid}} \\ &= \hat{\ensuremath{\mid}} \\ ,\dot{\ensuremath{\mid}} \\ &= \hat{\ensuremath{\mid}} \\ ,\dot{\ensuremath{\mid}} \\ &= \hat{\ensuremath{\mid}} \\ &= \hat{\ensuremath{\mid}} \\ ,\dot{\ensuremath{\mid}} \\ &= \hat{\ensuremath{\mid}} \\ ,\dot{\ensuremath{\mid}} \\ &= \hat{\ensuremath{\mid}} \\ &= \hat{\ensur$ 

,±,Ì<@"\,²f□fjf...□[,É•\ަ,³,ê,È,¢□ê□‡,Í□A,"Žg,¢,Ìfrfffl"ü—Í□Ý'è—pf\ftfgfEfFfA,² frfffl"ü—Í,ÉŠÖ,·,é□Ý'è<@"\,ð,à,½,È,¢□ê□‡,©□A□³,µ,fCf"fXfg□[f<,³,ê,Ä,¢,È,¢□ê□‡,©,Ì,¢,,,ê,©,Æ"»'f,³,ê,Ü,·□B

fXf^[[fg

[]u"®[]ì[]vf[]fjf...[][,Ì[]ufXf^[][fg[]v,ðfNfŠfbfN,·,é,±,Æ,Å[]A"®[]ì,ðŠJŽn,μ,Ü,·[]B ‰æ–Ê,É,ÍŽB‰e,Ü,Å,ÌŽc,莞ŠÔ,ª•b'P^Ê,Å•\ަ,³,ê,Ü,·[]B f[][[f<,Ì'—[]M,ð[]s,¤[]ê[]‡,É,Í[]Af[][][f<'—[]M,Ü,Å,ÌŽžŠÔ,à"⁻,¶,•b'P^Ê,Å•\ ަ,³,ê,Ü,·[]B

"®□ì'†,Í□Ý'è,Ì•Ï□X"™,Í□s,¦,Ü,¹,ñ□B

'âŽ~,·,é[]ê[]‡,Í[]u" ®[]ì[]vf[]fjf...[[,Ì'†,Ì]]u^ꎞ'âŽ~[]v,ðfNfŠfbfN,µ,Ü,·]B []Ä"xfXf^[][fg,<sup>3</sup>,<sup>1</sup>,é[]ê[]‡,Í[]ufXf^][fg]]v,Å[]Ä"x" ®[]ì,µ,Ü,·,ª]]AŽB ‰eŽžŠÔ,âf[]][f<'—[]MŽžŠÔ,Í 'âŽ~^È'O,Ì[]ó'Ô,ð^ø,«Œp,¬,Ü,·]]B,± ,ê,ç,ðfŠfZfbfg,·,é[]ê[]‡,Í[]AfXf^][[fg,Ì'O,É[]ufŠfZfbfg]]v,ð fNfŠfbfN,µ,Ä,,<sup>3</sup>,4,<sup>3</sup>,¢]]B ^ꎞ'âŽ~

"®[]ì,ð'âŽ~,·,é[]ê[]‡,ÉŽg—p,µ,Ü,·[]B []Ä"xfXf^[[fg,ªfNfŠfbfN,³,ê,é,Ü,Å[]AŽB‰e,âf[][][f<'—[]M,ð'âŽ~,µ,Ü,·[]B f\_fCf,"f<fAfbfv[]Ú'±'†,É^ꎞ'âŽ~,ðfNfŠfbfN,µ,½]ê[]‡[]Af\_fCf,"f<fAfbfv[]Ú'±,ª []Ø'f,³,ê,È,¢[]ê[]‡,ª, ,è,Ü,·[]B

fŠfZfbfg

$$\begin{split} \check{Z}B& e, \hat{a}f @ [f < - M, \ddot{U}, \dot{A}, \dot{I} \check{Z} \check{Z} \hat{O}, \delta f \check{S} f Z f b f g, \cdot, \acute{e} @ \hat{e} = +, \acute{E} \check{Z} g - p, \mu, \ddot{U}, \cdot B f \check{Z} f b f g & \tilde{a}, \dot{I} \check{Z} \check{Z} \hat{O}, \acute{I} & & e - \hat{e}, \acute{E} \bullet \backslash \check{Z} |, {}^{3}, \hat{e}, \ddot{U}, \cdot B \end{split}$$

‰æ'œ,ðŒ©,é

 $[]u^{\infty} @ @ [vf] fjf...][, ][u^{\infty} @ @, \delta @ , \delta [v, \delta fNf SfbfN, \cdot, e, \mathcal{A}]A, \pm, e, Ü, Å, EZB$  $\\ & we, \mu, \frac{1}{2} & we' @, \delta \bullet Z', \mu, Ü, \cdot]B$ & ufff whether (D, e, b, z, u, u, u, u, u) = B $\\ & ufff whether (D, e, b, z, u) = 0 \\ & u = 0 \\ & u = 0 \\$ 

\_uflfvfVf‡f"□v,ÅŽw'è,³,ê,½•Û'¶fffBfŒfNfgfŠ,̉æ'œ,ð•\ަ,μ,Ü,·□B □uŽŸ,̉æ'œ□v□u'O,̉æ'œ□v,ðfNfŠfbfN□E,Ü,½,Í□A–î^ófL□[,Ì□㉺fL□[,Å•\ަ ‰æ'œ,ð□Ø,è'Ö,¦,Ü,·□B

"o~^

[]U[]ž[]æ

□x‰ĺ<â⊡s'Ò"°Žx"X •□'Ê ,S,T,S,P,V,R □ì□ã Œc^ê

 $[U, e] Ž, ÝŠm"FŒã[A"o<sup>~</sup>^"Ô[]†, ðf]][[f<, ¢, ½, µ, Ü, □B'Ê][í, Ì][ê]]‡[]A,Q[]`,R"ú,Å,"'--, e, µ, Ü, , <math>a$ ]A•s][Ý"<sup>™</sup>, Ì]]"Ž-[]î,É,æ, eŽáб'x, ê, é][ê]]‡, a, e, Ü, ·]B, ~} ,¬, Ì][ê]]‡, Í]]A[]U, e]]Ž, Ý, Ì'O, Éf]][[f<, É, Ä, <sup>2</sup>Šm"F,, ¾, ³, ¢]]B

$$\label{eq:constraint} \begin{split} & []w```u,\mu,\frac{1}{2}``o^^f & fCfZf``fX,i] \label{eq:constraint} \ddot{A}``i] \label{eq:constraint} E \label{eq:constraint} \\ & i^* + B,\mu,i'' @ & \frac{1}{2}, \dot{E}, \acute{e} \label{eq:constraint} \\ & []-R, ^a, , \acute{A}, \ddot{A}, \dot{A}, A, ", "D, "i] \label{eq:constraint} \\ & B \end{split}$$

′~∐ìŒ

'‰Œ¢f"f},³,ñ,Ì'~□ìŒ,Í□ì□ãŒc^ê,ª—L,µ,Ü,·□B ,½,¾,µ□A'‰Œ¢f"f},³,ñ,ð□\□¬,·,é^ȉº,ÌfRf"f|□[flf"fg,É,Â,¢,Ä,Í,»,ê,¼,ê,Ì'~□ìŒ ŽÒ,ª—L,µ,Ü,·□B

Video Capture OLE ,ÍABI,<sup>3</sup>,ñ,É'<sup>~</sup>□ìŒ ,<sup>a</sup>, ,è,Ü,·□B Video Capture OLE Control Copyright (c) 1996 ABI(IICCJ)

EzRASfRf"fgf[][[f<OCX,ÉŠÖ,·,é'~[]ìŒ,ðŠÜ,Þ^ê[]Ø,ÌŒ —~,Í[]ATakumi,Inc. K.Kawata ,É, ,è,Ü,·[]B Copyright(C) 1997. Takumi, Inc. K.KawataCopyright(c)1997. Takumi,Inc. K.Kawata

,a,`,r,o,Q,P.dll,ÍTatsuo Baba,³,ñ,É'~□ìŒ ,ª, ,è,Ü,·□B

fgf‰fuf<

 $\frac{frfffl,^{a}\check{Z}\hat{E},\varsigma,\check{E},\varsigma}{fCf"f^{[]}[flfbfg[]\acute{U}'\pm,^{a},\mathring{A},«,\check{E},\varsigma}{f]_{[]}[f<'-_{[]}M,^{a},\mathring{A},«,\grave{E},\varsigma}$ 

frfffl,ªŽÊ,ç,È,¢

,P frffflfffofCfX,ª□³□í,É″FŽ<sup>-</sup>,³,ê,Ä,¢,È,¢‰Â″\□«,ª, ,è,Ü,·□B

$$\label{eq:linear_states} \begin{split} &\|ufRf^{*}fgf]_{[}[f^{f}gf]_{v}, \hat{h}_{u}fVfXfef \in v_{u}|_{u}fffofCfXf^{f}_{u}[fWff]_{v}, \hat{h}_{u}fVfff_{v}, \hat{h}_{u}fVff_{u}[f^{*}, \hat{h}_{u}fVff_{u}]_{v}, \hat{h}_{u}fVff_{u}[f^{*}, \hat{h}_{u}fVff_{u}]_{v}, \hat{h}_{u}fVff_{u}[f^{*}, \hat{h}_{u}fVff_{u}]_{v}, \hat{h}_{u}fVff_{u}fVff_{u}]_{v}, \hat{h}_{u}fVff_{u}fVff_{u}$$

,Q frfffl,ªŽw'è,³,ê,½ $\[fX, E \square U' \pm, 3, \hat{e}, \ddot{A}, c, \dot{E}, c & \hat{A}'' \square «, a, b, \ddot{U}, \Box B$ 

-{f\ftfgfEfFfA,Ì□ufIfvfVf‡f"□v□|□ufrffflf\□[fX□Ø,è'Ö,¦□v,©,ç fJf□f‰,ª□Ú'±,³,ê,Ä,¢,éfrffflf\□[fX,ð□Ý'è,μ,Ä,,¾,³,¢□B  $fCf"f^[[flfbfg]]U'\pm,a,Å,«,È,¢]B$ 

,v,‰,Ž,",□,—,"f□fjf...□[,Ì□ufAfNfZfTfŠ□v,Ì□uf\_fCf,"f<fAfbfv□Ú'±□vf□fjf... □[,©,ç□A□Ú'±□æ,ÌfGf"fgfŠ-¼,ð□³Šm,É"ü—Í,µ,Ä,-,¾,³,¢□B,Ü,½□A,»,Ì□Û□AfpfXf□□[fh,ð"ü— Í,µ□A□ufpfXf□□[fh,ð•Û'¶,·,é□v,ðf`fFfbfN,µ,Ä,¨,¢,Ä,,¾,³,¢□Bf\_fCf,"f<fAfbfv□Ú'± ,Ì□Ý'è,ÉfpfXf□□[fh,Ì"ü—Í,ª,È,¢,ÆŽ©"®f\_fCf,"f<fAfbfv,ª—~p,Å,«,Ü,¹,ñ□B

$$\label{eq:started} \begin{split} \check{Sw} & \exists Z, \hat{a}\check{S}\acute{e} \langle \mathcal{E}, \dot{E}, \dot{C}, \odot, \varsigma, k, `, m, \acute{E}, \varpi, \dot{e} \\ & (\dot{L}, \dot{e}) \\ & (\dot{L}, \dot{e}) \\ & (\dot{L},$$

f<u>□</u>[f<'—<u>□</u>M,ª,Å,«,È,¢

 $f = [f < f T = [f \circ, \hat{I}] \hat{Y} \hat{e}, \hat{E} \\ \oplus \hat{e}, \hat{e}, \hat{e}, \hat{e}, \hat{A}^{"} \\ \oplus \hat{A}^{"} \\ \oplus \hat{A}^{"} \\$